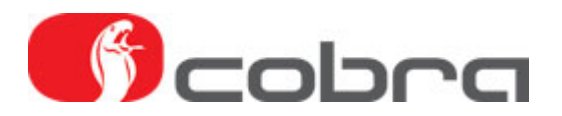

## Andromeda uppdatering version 68 samt uppdatering driver för USB interface

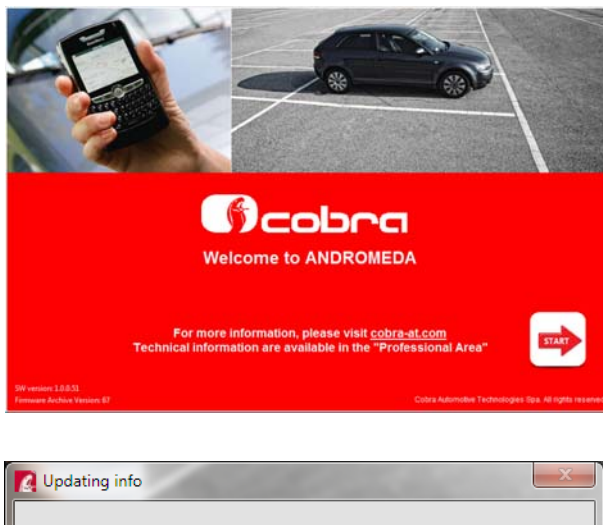

Updates were found, would you like to download them and install them into your hard drive? Yes No

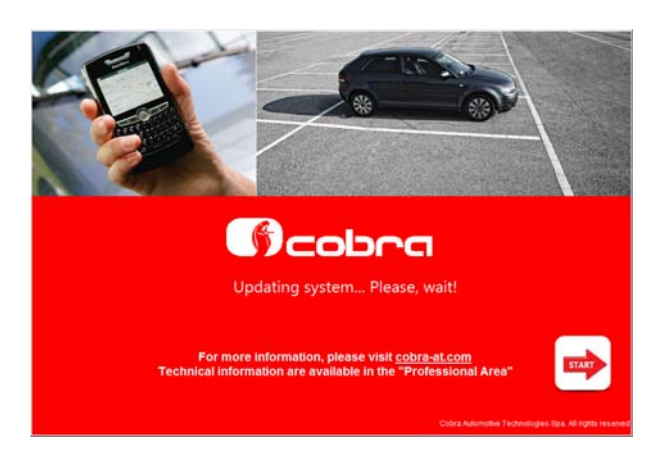

The software was unable to delete the data folder automatically from the hard drive. Please, delete it manually then click on the

The folder which has to be deleted is: C:\Program Files\Cobra\Common\pgmr\_data - 32

Data source deleting error

"OK" button.

1. Starta Andromeda programmet.

2. Ladda ned uppdatering genom att klicka på "Yes".

3. Uppdatering pågår.

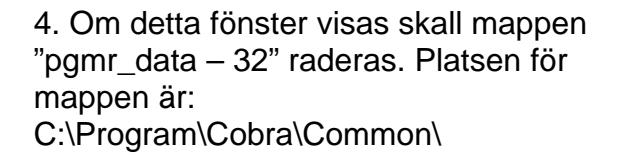

Ingeniörsfirman M.Sjöberg AB, Råsundavägen 79, 169 57 SOLNA, Tel: 08-51494930, Epost: info@m-sjoberg-ab.se

OK

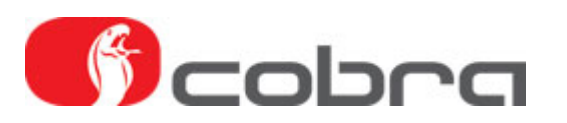

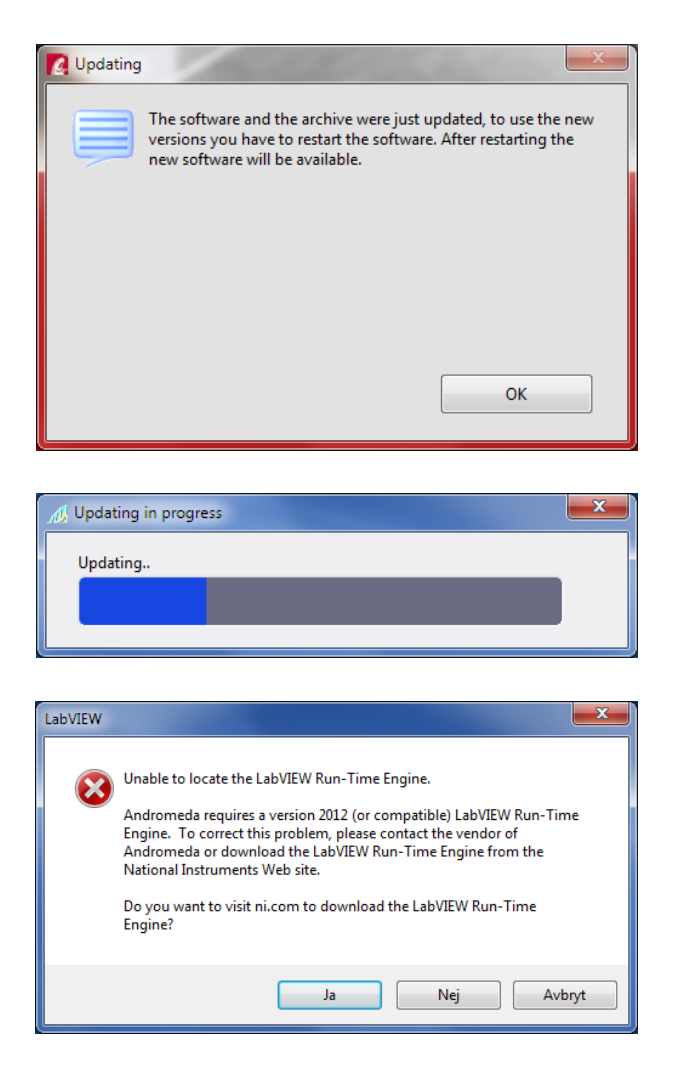

- 5. Starta om Andromeda OK.
- 6. Uppdaterar...

7 .Om detta meddelande visas måste drivrutinen för USB interfacet uppdateras till en nyare version. Uppdateringsfilen kan hämtas på vår webbsida: <u>http://www.m-sjoberg-</u> <u>ab.se/pdf/4600info/National\_Instrument</u> <u>s2012.zip</u> efter att du har klickat på "Nej" knappen eller laddas ned direkt från National Instruments webbsida efter att du har klickat på "Ja" knappen.

Följ punkt 8-13 nedan om du laddar ned filen direkt från National Instruments webbsida. Om du laddar ned filen från vår webbsida, hoppa till punkt 14.

| INSTRUMENTS                                                                                                    | Fartalta cas i Q Iverige                                                                                  |
|----------------------------------------------------------------------------------------------------|----------------------------------------------------------------------------------------------------|
| Problem of senses (Deserger Legent Amendary ager Alastonia) Allowed                                                                                                    | e Information M Section (D)                                                                               |
| LabVIEW Run-Time Engine 2012 SP1 - (32-bit) - Windoo<br>bit® 64-bit/7 64-bit/7 32-bit/Vista 64-bit/Vista 32-bit/XP (<br>008 R2 64-bit/Server 2003 R2 32-bit<br>always literati )                                                                                                    | vs - Windows 8 32-<br>(\$P3) 32-bit/Server<br>Anne to counter<br>Savis a faiting V<br>Anneed Tay Counter? |
| W Reconstruction With Development (VIIII)(VIII)(VIIII)(VIIII)(VIIII)(VIIII)(VIIII)(VIIII)(VIIII)(VIIII)(VIIII)(VIIII)(VIIII)(VIIII)(VIIII)(VIIII)(VIIII)(VIIII)(VIIII)(VIIII)(VIIII)(VIIII)(VIIII)(VIIII)(VIIII)(VIIII)(VIIII)(VIIIII)(VIIIII)(VIIIII)(VIIIII)(VIIIII)(VIIIII)(VIIIII)(VIIIII)(VIIIII)(VIIIII)(VIIIII)(VIIIII)(VIIIII)(VIIIII)(VIIIII)(VIIIII)(VIIIII)(VIIIII)(VIIIII)(VIIIII)(VIIIII)(VIIIII)(VIIIII)(VIIIII)(VIIIII)(VIIIII)(VIIIII)(VIIIII)(VIIIII)(VIIIII)(VIIIII)(VIIIII)(VIIIII)(VIIIII)(VIIIIII)(VIIIII)(VIIIII)(VIIIII)(VIIIII)(VIIIII)(VIIIII)(VIIIIII)(VIIIIII)(VIIIIII)(VIIIIII)(VIIIIII)(VIIIIII)(VIIIII)(VIIIII)(VIIIIII)(VIIIIII)(VIIIIII)(VIIIII)(VIIIII)(VIIIIII)(VIIIIII)(VIIIIII)(VIIIIIII)(VIIIIIIII |                                                                                                    |

8. Klicka på den rekommenderade länken i den gröna rutan benämnd "NI Recommended".

Ingeniörsfirman M.Sjöberg AB, Råsundavägen 79, 169 57 SOLNA, Tel: 08-51494930, Epost: info@m-sjoberg-ab.se

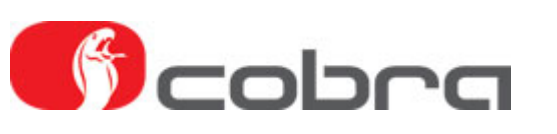

| PINSTRUMENTS                                                                         |                                                                  | Sacrada and C. Sacrada                                    |
|--------------------------------------------------------------------------------------|------------------------------------------------------------------|-----------------------------------------------------------|
| Drivers and Updates                                                                  | Create an NI User Account                                        | (or Log in)                                               |
| Please 18 out the information and click continue to retrieve your requested content. | Sverige                                                          | v                                                         |
| To continue, create an account on the right, or log in,                              | Email Address                                                    |                                                           |
|                                                                                      | Password                                                         | Confirm Password                                          |
|                                                                                      | First Name                                                       | Last Note                                                 |
|                                                                                      | I understand that my persona<br>described in the fill Privacy to | al data will be callected, processed, and used by fill as |
|                                                                                      | Create Account                                                   |                                                           |

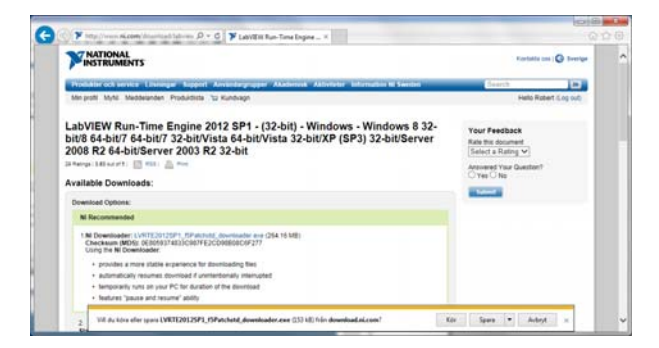

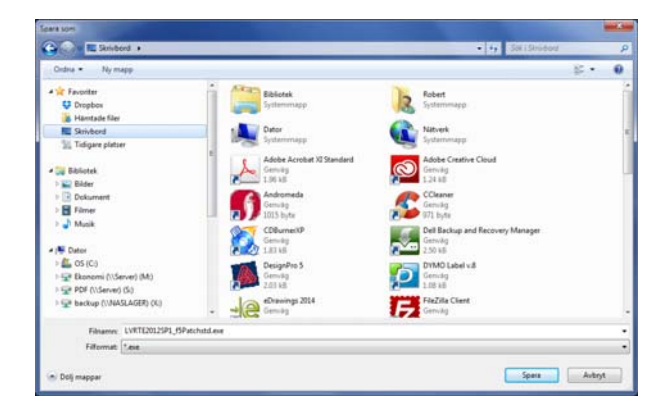

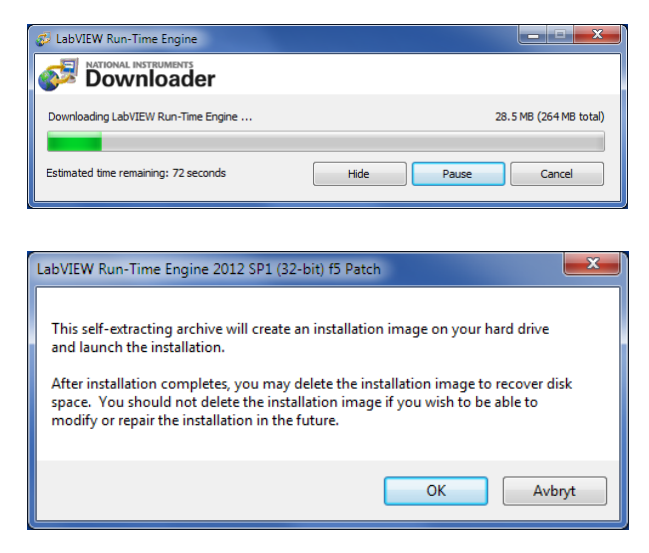

9. Registrera dina uppgifter.

10. Spara filen LVRTE2012SP1\_f5Patchstd.exe på datorn.

- 11. Spara t.ex. till skrivbordet.
- 12. Filen laddas ned.

13. Klicka på "OK".

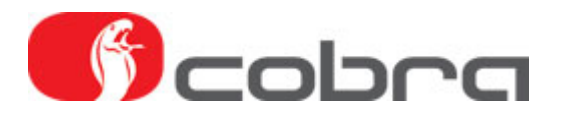

Om du har valt att ladda ned filen från http://www.m-sjoberg-

ab.se/pdf/4600info/National\_Instruments2012.zip istället för webbsidan enligt punkt 8-13, skall du nu packa upp denna zip fil och sedan klicka på filen: LVRTE2012SP1\_f5Patchstd.exe

| WinZip Self-Extractor - LVRTE2012SP1_f5Patchs                                                                                                    | td.exe                   |                       |
|----------------------------------------------------------------------------------------------------|--------------------------|-----------------------|
| To unzip all files in this self-extractor file to the specified folder press the Unzip button.                                                                                          | Unzip<br>Run WinZip      |                       |
| 2 SP1 (32-bit) f5 Patch\Standard Browse                                                                                                    | Close                    |                       |
| V Overwrite files without prompting                                                                                                    |                          | 14 Eilon              |
| When done unzipping open:                                                                                                    | About                    | du klickat            |
| .\setup.exe                                                                                                    | Help                     | LVRTE20<br>detta föns |
| WinZin Self-Extractor - LVRTE2012SD1_f5Datchs                                                                                                    | td ava                   |                       |
|                                                                                                    |                          |                       |
| To unzip all files in this self-extractor file to the<br>specified folder press the Unzip button.                                                                                       | Unzip                    |                       |
| Linzin to folder:                                                                                                    | Run WinZip               |                       |
| 2 SP1 (32-bit) f5 Patch\Standard Browse                                                                                                    | Close                    |                       |
| Voverwrite files without prompting                                                                                                    | About                    |                       |
| When done unzipping open:                                                                                                    |                          |                       |
| .\setup.exe                                                                                                    | Help                     | 15. Filen             |
| Unzipping lvrte_jpn.mst                                                                                                    |                          | om läggs              |
|                                                                                                    | -                        | C:\Nation             |
|                                                                                                    |                          |                       |
| WinZip Self-Extractor                                                                                                    | 9                        |                       |
| 381 file(s) unzipped successfully                                                                                                    |                          |                       |
| ОК                                                                                                    |                          | 16. Klicka            |
|                                                                                                    | _                        |                       |
| II ANI LabVIEW Run-Time Engine 2012 SP1 f5                                                                                                    |                          |                       |
|                                                                                                    |                          |                       |
|                                                                                                    | ni.com/labview           |                       |
| LabVIEW 2012<br>Service Pack 1                                                                                                    |                          |                       |
| Exit all programs before running this Setup.<br>Disabling virus scanning utilities may improve installation speed.<br>This program is subject to the accompanying License Agreement(s). |                          |                       |
| National Instruments Corporation is an authorized distributor of Microsoft Silv                                                                                                    | verlight.                |                       |
| © 1984_2013 National Instruments . Mill rights reserved                                                                                                    | TNATIONAL<br>INSTRUMENTS | 17. Nu sta            |

är en självuppackande fil. När på filen 12SP1 f5Patchstd.exe visas ster. Klicka på "Unzip".

packas upp till en mapp s på hårddisken al Instruments Downloads

på "OK".

artar installationen av drivrutinen.

Ingeniörsfirman M.Sjöberg AB, Råsundavägen 79, 169 57 SOLNA, Tel: 08-51494930, Epost: info@m-sjoberg-ab.se

<< Back Next >> Cancel

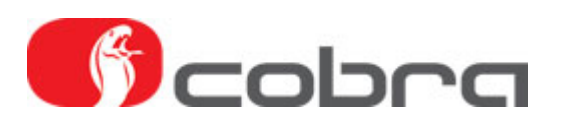

| 🔢 NI LabVIEW Run-Time Engine 2012 SP1 f5                            | <b>- X</b>              |
|---------------------------------------------------------------------|-------------------------|
| Destination Directory<br>Select the primary installation directory. | NATIONAL<br>INSTRUMENTS |
|                                                                     |                         |
| De stastin Discher                                                  |                         |
| C:\Program Files\National Instruments\                              | Browse                  |
|                                                                     | ,                       |
|                                                                     |                         |
|                                                                     |                         |
|                                                                     |                         |
|                                                                     |                         |
|                                                                     |                         |
|                                                                     | << Back Next >> Cancel  |

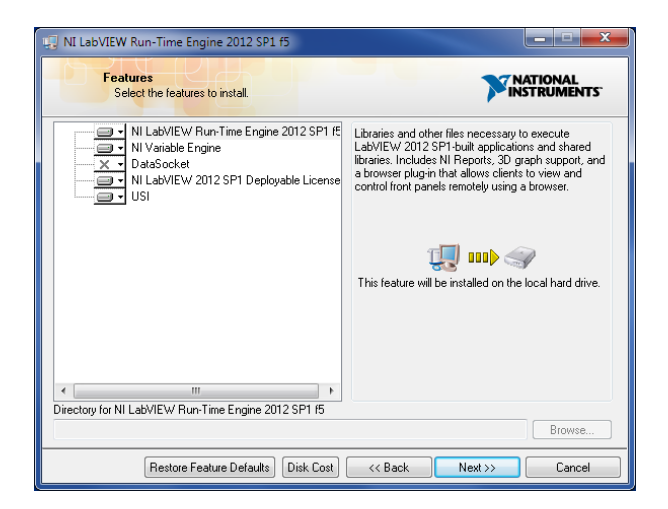

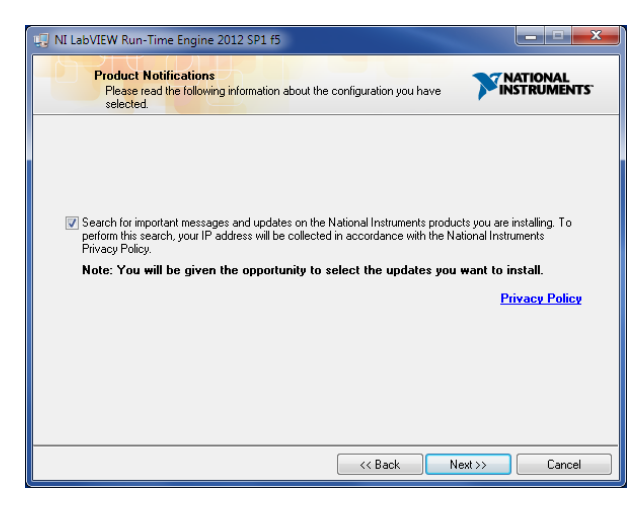

18. Klicka på "Next".

19. Klicka på "Next".

20. Klicka på "Next".

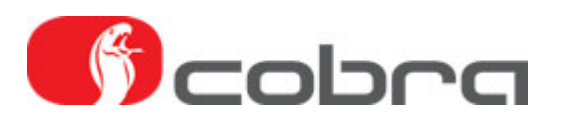

| NI LabVIEW Run-Time Engine 2012 SP1 f5                                                     |                          |               |
|--------------------------------------------------------------------------------------------|--------------------------|---------------|
| Product Notifications<br>The installer will now check for new notifications<br>installing. | for the products you are |               |
| Coutoeline velification course                                                             |                          |               |
| Contracting nonication server                                                              |                          |               |
|                                                                                            |                          |               |
|                                                                                            |                          |               |
|                                                                                            |                          |               |
|                                                                                            | <                        | ext >> Cancel |

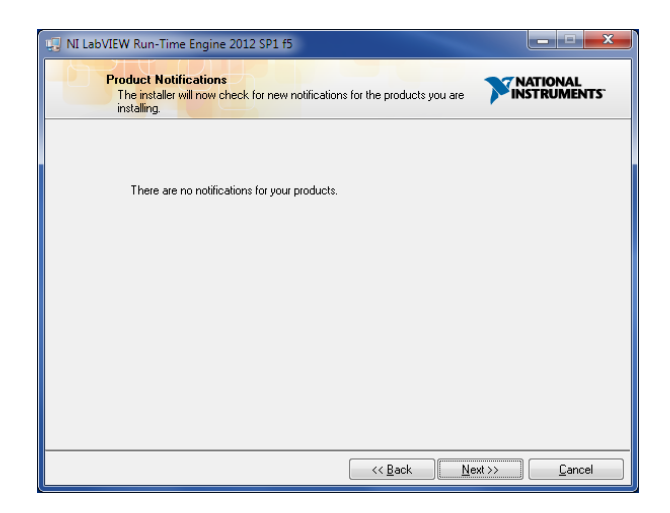

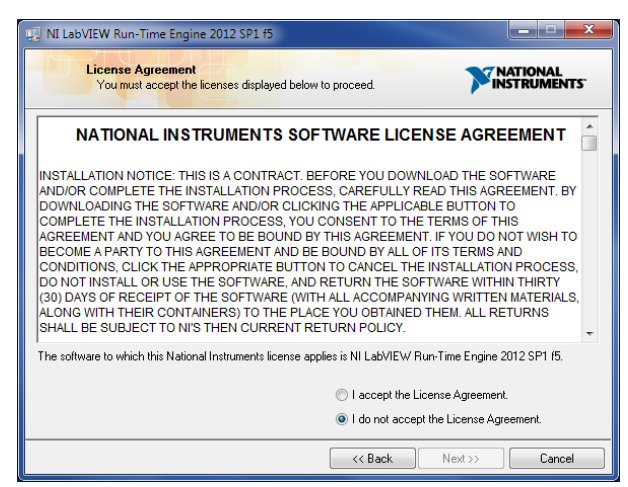

21. Kontrollerar server.....

22. Klicka på "Next".

23. Markera valet "I accept the Licence Agreement.

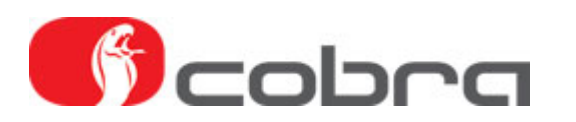

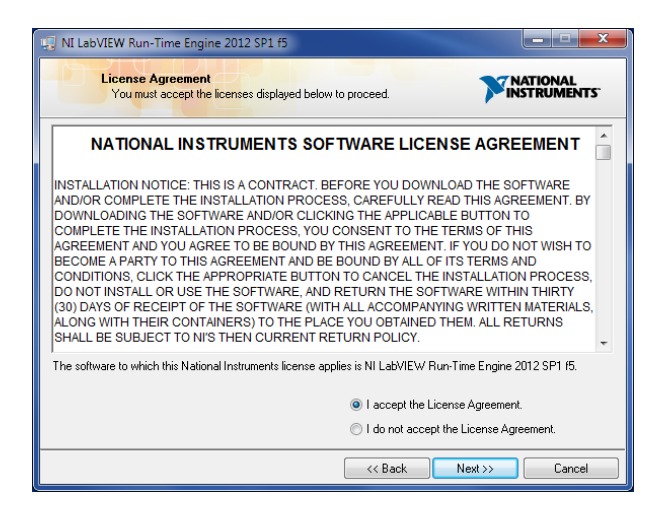

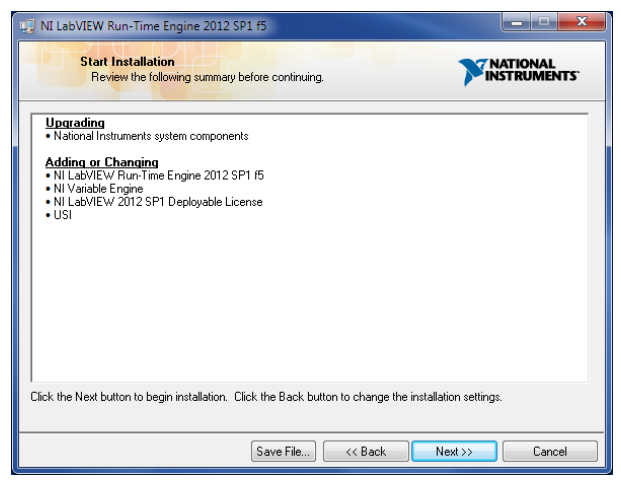

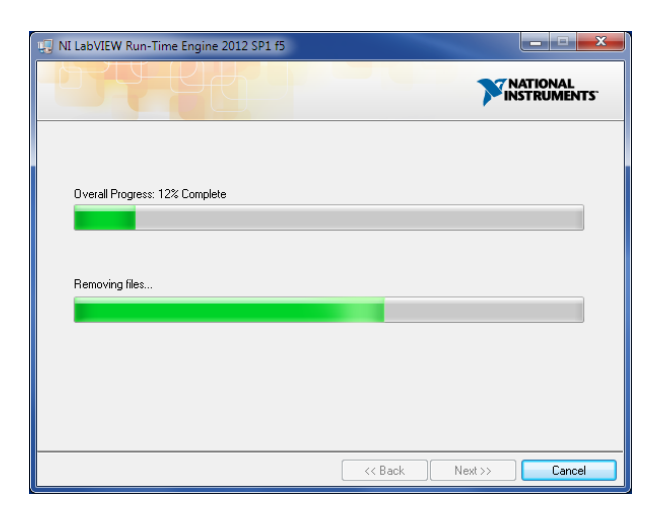

24. Klicka på "Next".

25. Klicka på "Next".

26. Installationen av drivrutinen genomförs.

Ingeniörsfirman M.Sjöberg AB, Råsundavägen 79, 169 57 SOLNA, Tel: 08-51494930, Epost: info@m-sjoberg-ab.se

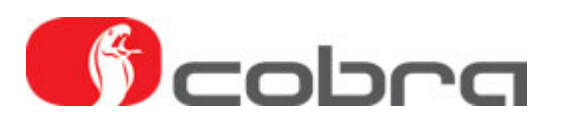

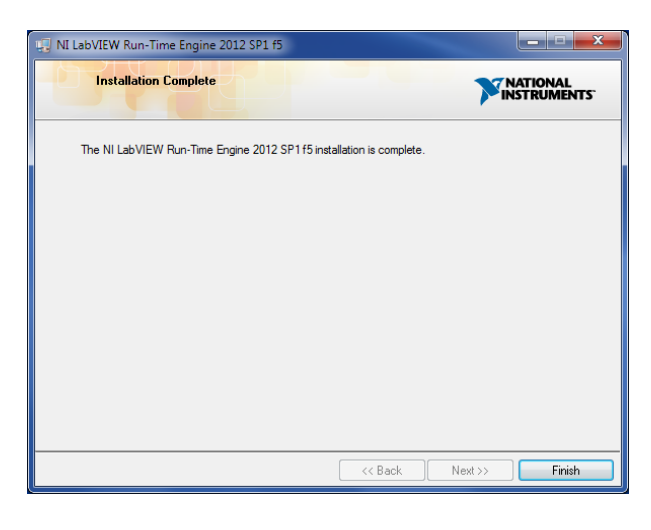

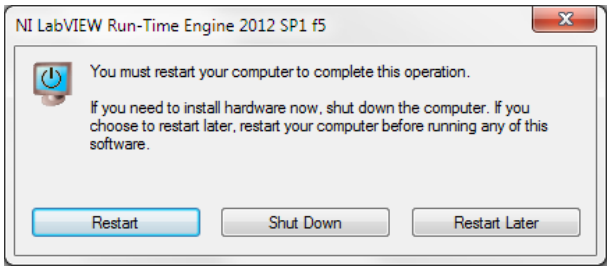

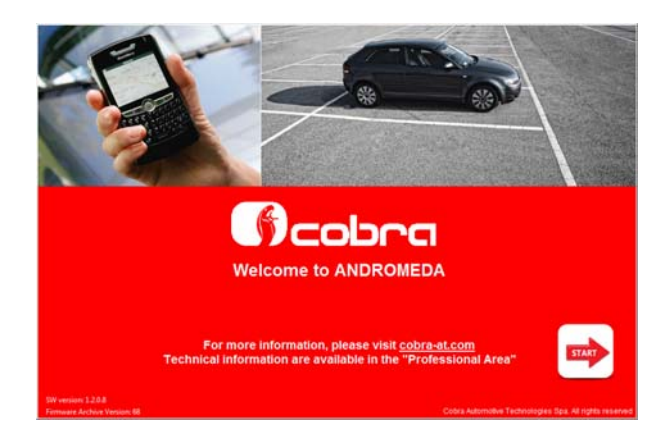

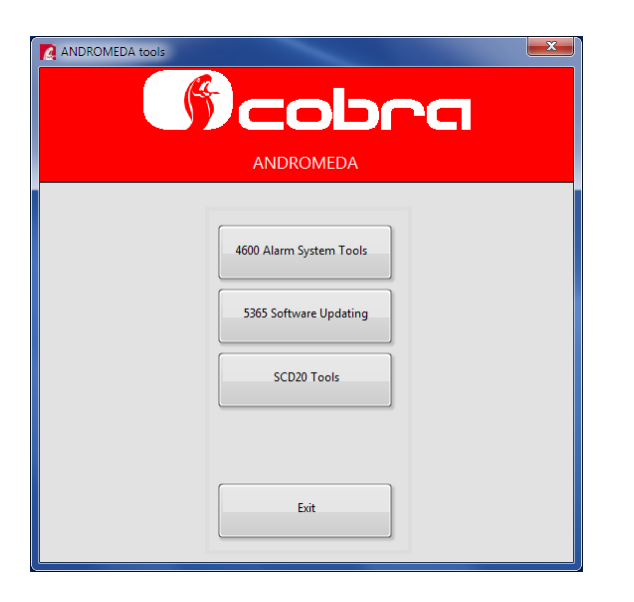

27. Klicka på "Finish".

## 28. Starta om datorn genom att klicka på "Restart".

29. Starta Andromeda programmet. Kontrollera versionsnumren i nedre vänstra hörnet: SW version: 1.2.0.8 Firmware Archive version: 68

30. Nu är Andromeda klart att användas. Till vänster visas den nya huvudmenyn. En ny knapp har tillkommit märkt SCD20 Tools vilken används för att programmera Cobra GPS larmsystem. Dessa system finns ej i Sverige ännu.

Ingeniörsfirman M.Sjöberg AB, Råsundavägen 79, 169 57 SOLNA, Tel: 08-51494930, Epost: info@m-sjoberg-ab.se